## RESTAURER UN DOSSIER CIEL COMPTA AVEC UNE CLE USB

Si votre dossier a été supprimé ou si votre poste informatique est en panne, vous pouvez restaurer vos données si vous avez mis à jour votre dossier de sauvegarde régulièrement.

1/ Vous devez créer un nouveau dossier - Renseigner les coordonnées de la société

2/ Cliquer Utilitaire puis restauration

3/ Cliquer sur la flèche déroulante et sélectionner le disque amovile puis ouvrir le dossier Alarme de l'ORB

4/ Sélectionner le nom du fichier puis cliquer sur OUVRIR

| Ouvrir                                              |                      |              |   |       |                  | ? 🛛     |
|-----------------------------------------------------|----------------------|--------------|---|-------|------------------|---------|
| Regarder dans :                                     | alarme orb ciel con  | npta         | - | 🗢 🗈 💣 | ### <del>•</del> |         |
| Mes documents<br>récents<br>Bureau<br>Mes documents | (1990) WK290805; ahc |              |   |       |                  |         |
| Poste de travail                                    |                      |              |   |       |                  |         |
| Favoris réseau                                      | Nom du fichier :     | WK290805.ahc |   |       | •                | Ouvrir  |
|                                                     | Fichiers de type :   | fichiers AHC |   |       | -                | Annuler |

Cliquer sur OK

| Restauration com               | pressée |            |                   |  |  |  |  |
|--------------------------------|---------|------------|-------------------|--|--|--|--|
| ۵ 🕐                            |         |            |                   |  |  |  |  |
| - Compressée V Standard Chemin |         |            |                   |  |  |  |  |
|                                |         |            |                   |  |  |  |  |
|                                | ~       | <u>0</u> k | 🗙 <u>A</u> nnuler |  |  |  |  |
| formation                      |         |            | Cliquer<br>OK     |  |  |  |  |

Cliquer sur ok pour confirmer la restauration.